## d-gorgan.tvu.ac.ir

آدرس سایت اطلاعیه ها درخصوص جدول دروس :

۱- مراجعه به آدرس سایت اطلاعیه ها ۲- دریافت فایل جدول دروس ارائه شده در نیمسال اول ۹۸–۹۷( کلیه رشته های کاردانی– کارشناسی)

دانشجویان گرامی با عرض سلام و خسته نباشید لطفاجهت انتخاب واحد به راهنمای زیر توجه فرمایید: مرحله اول:

مرحله دوم :

− 1 وارد شدن به سایت Reg.tvu.ac.ir جهت انتخاب واحد

## آدرس سایت انتخاب واحد: Reg.tvu.ac.ir

مرحله سوم : شماره دانشجویی را در کادری که با فلش سبز مشخص شده است واردنمایید.

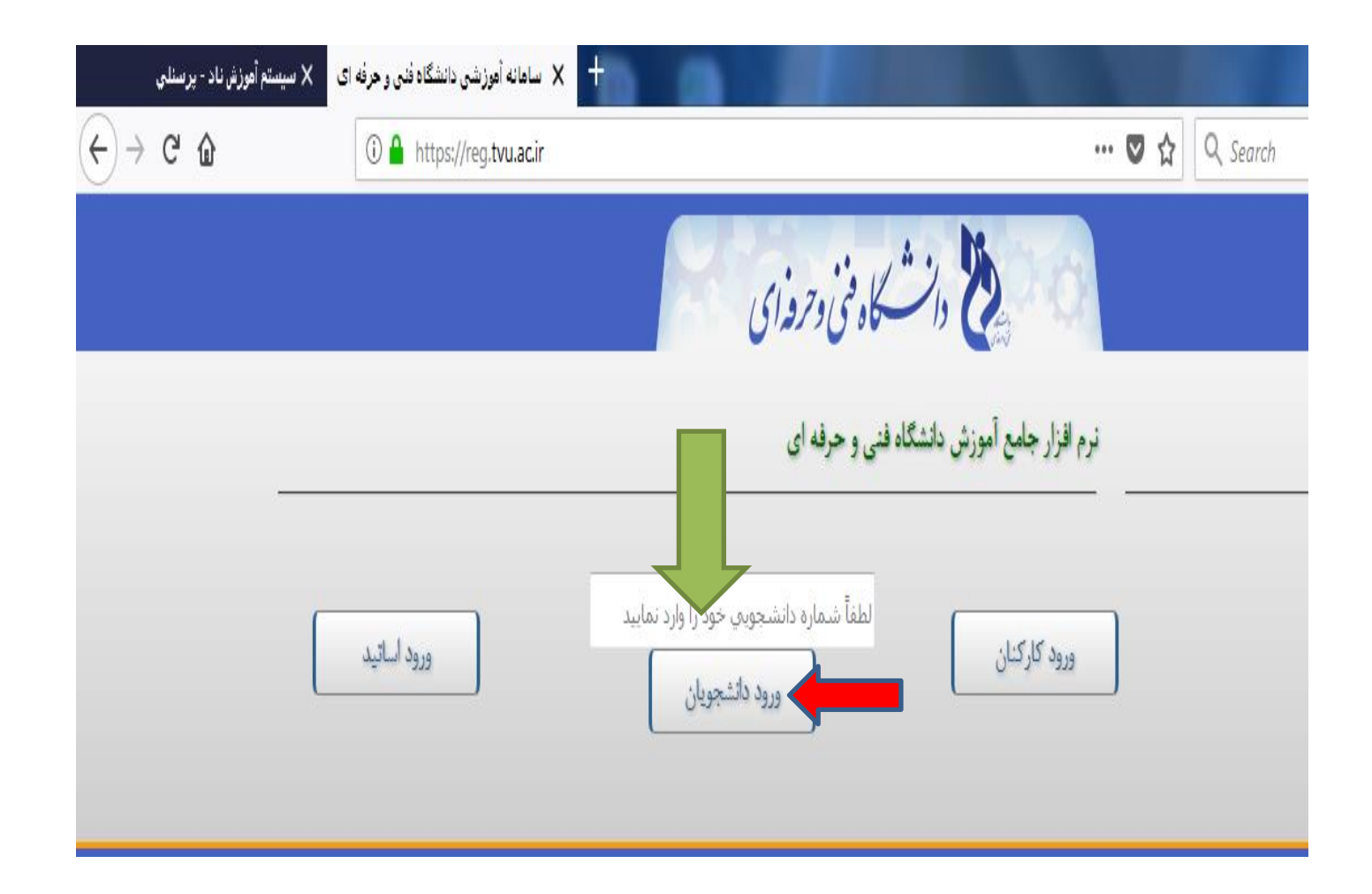

مرحله چهارم : ۱- پس از واردنمودن شماره دانشجویی روی گزینه continueکلیک نمایید

| ى 🗙 سيستم أموزش ناد - پرسنلي | سامانه آموزشی دانشگاه فنی و حرفه اه |                                                                                                    |   |
|------------------------------|-------------------------------------|----------------------------------------------------------------------------------------------------|---|
| ← → ℃ ŵ                      | (i) 🔒 https://reg.tvu.ac.ir         | 🚥 🔽 😭 🔍 Search                                                                                                    | 1 |
|                              |                                     | دانسگاه فنی و حرفه ای                                                                                                    |   |
|                              |                                     | نرم افزار جامع آموزش دانشگاه فنی و حرفه ای                                                                                                    |   |
|                              | ورود اساتيد                         | 96210119106005<br>ورود کارکنان                                                                                                    |   |
|                              |                                     | Security Warning  The information you have entered of the spage will be sent over an insecure connection and could be read by a third party.  Are you sure you want to send this insection?  Continue Cancel |   |

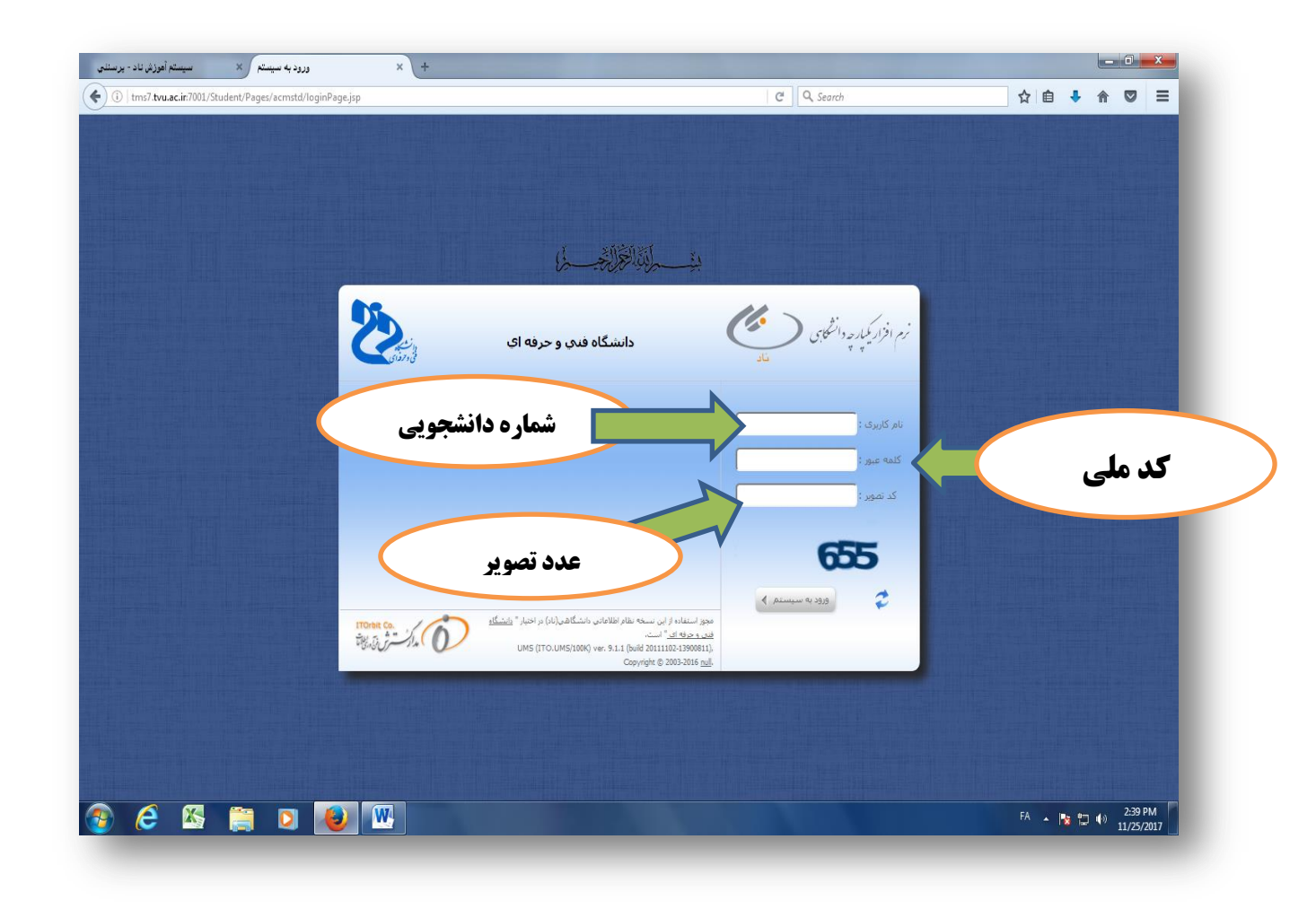

۲- در کادر نام کاربری، شماره دانشجویی و در کادر کلمه عبور، کد ملی را وارد نمایید و در کادر تصویر ، عدد که به انگلیسی نوشته شده را عینا یادداشت نمایید تا وارد صفحه شخصی خود شوید

مرحله پنچم :سپس از لینگ سمت راست، ازراه <mark>جستجوی منو،روی گزینه ثبت نام دروس دانشجو</mark> کلیک کنید.

| + × سيستم آموزش ناد - دانشجويې × سيستم آموزش ناد - پرسنلې                                                                                                    |                                                                  |                                              |
|----------------------------------------------------------------------------------------------------|------------------------------------------------------------------|----------------------------------------------|
| The structure of the structure of t | C Q Search                                                       |                                              |
| نام کاربر : کوئر مومنی یانه سری [edu@95111119172025] 💿 زمان ورود : 08:16:30 🔽 تغییر رمز 関 خروج                                                                                                    |                                                                  |                                              |
| واحد:   زیرواحد:   نیمسال: 961 👔 انتخاب 💽 چاپ صفحه جاری 💭 راهدما 🛈 درباره                                                                                                    |                                                                  | > >>>                                        |
| بازگشت                                                                                                    |                                                                  | العرائل والعربي<br>UNIVERSI<br>MANAGEM       |
|                                                                                                    |                                                                  | SYSTEM<br>دانشگ شگاه فنی و حرفهای صفحه اول ≻ |
|                                                                                                    |                                                                  | ا جستجوی منوری                               |
|                                                                                                    | ، گرامې، با سلام و احترام،<br>-                                  | ثبت نام دروس دانشجو                          |
| تا تاریخ 15 آذر 1396 به آدرس http://it.tvu.ac.ir مراجعه نمایید، با سپاس – مدیریت فناوری اطلاعات<br>                                                                                                    | ، در جشنواره نرم/فزارهای موبایل دانشجویان دانشگاه فنی و حرفهای : | ارزسیابی استاد<br>(محاسبات وزارت علوم)       |
|                                                                                                    |                                                                  |                                              |
|                                                                                                    |                                                                  |                                              |
|                                                                                                    |                                                                  |                                              |
|                                                                                                    |                                                                  | E                                            |
|                                                                                                    |                                                                  |                                              |
|                                                                                                    |                                                                  |                                              |
|                                                                                                    |                                                                  |                                              |
|                                                                                                    |                                                                  |                                              |
|                                                                                                    |                                                                  |                                              |
|                                                                                                    |                                                                  |                                              |
|                                                                                                    |                                                                  |                                              |
|                                                                                                    |                                                                  |                                              |
|                                                                                                    |                                                                  |                                              |
|                                                                                                    |                                                                  |                                              |
|                                                                                                    | This area of an advantia linear and the <b>2 h</b> as <b>2</b>   |                                              |
|                                                                                                    |                                                                  | FA 🔺 🔀 🛱 🕪 8:21 AM<br>12/17/2017             |

**مرحله ششم : روی گزینه انتخاب واحد که با فلش زرد مشخص نموده شده ،کلیک نمایید** 

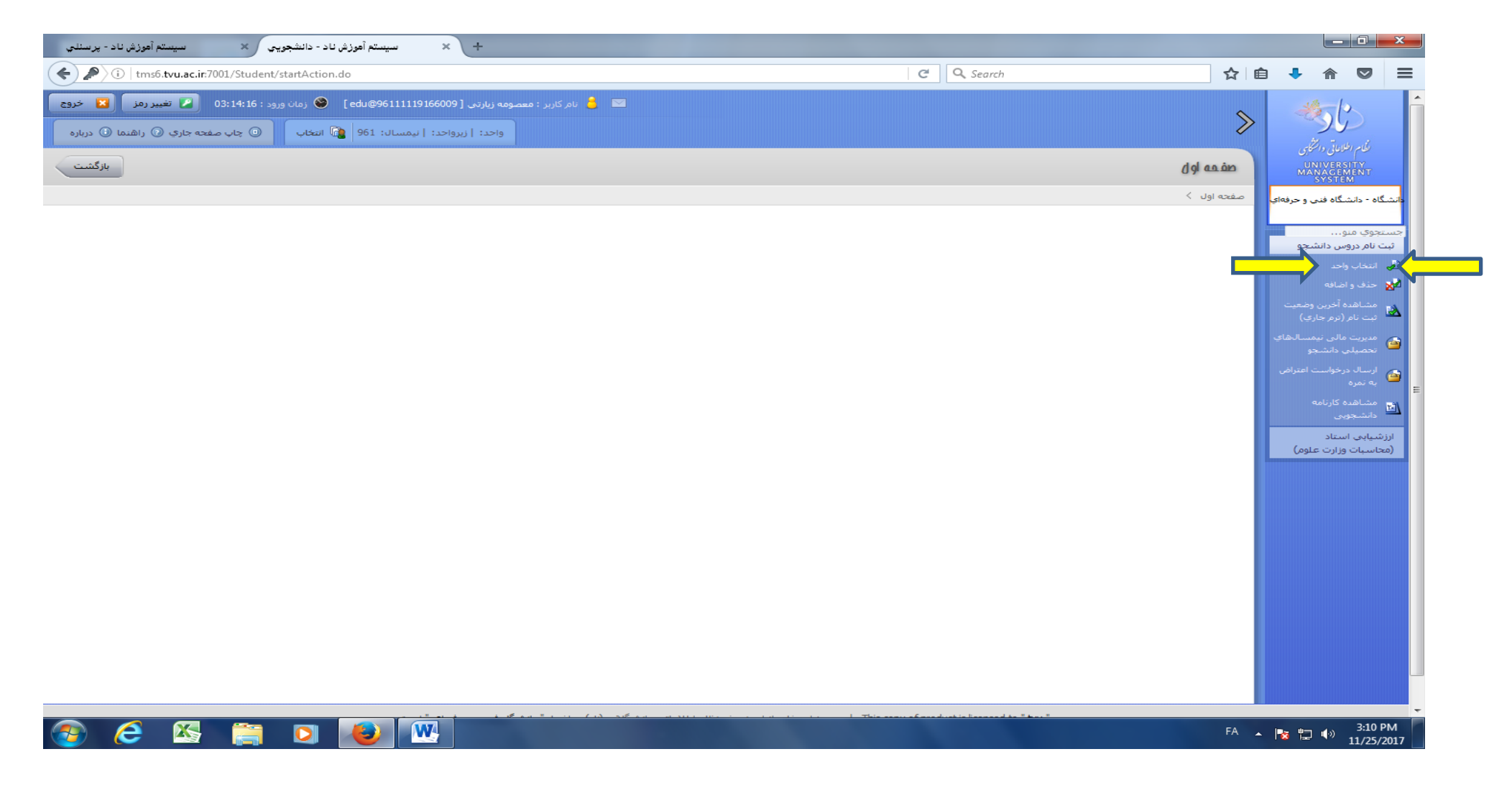

مرحله هفتم : سپس روی کلمه ادامه کلیک نمایید .

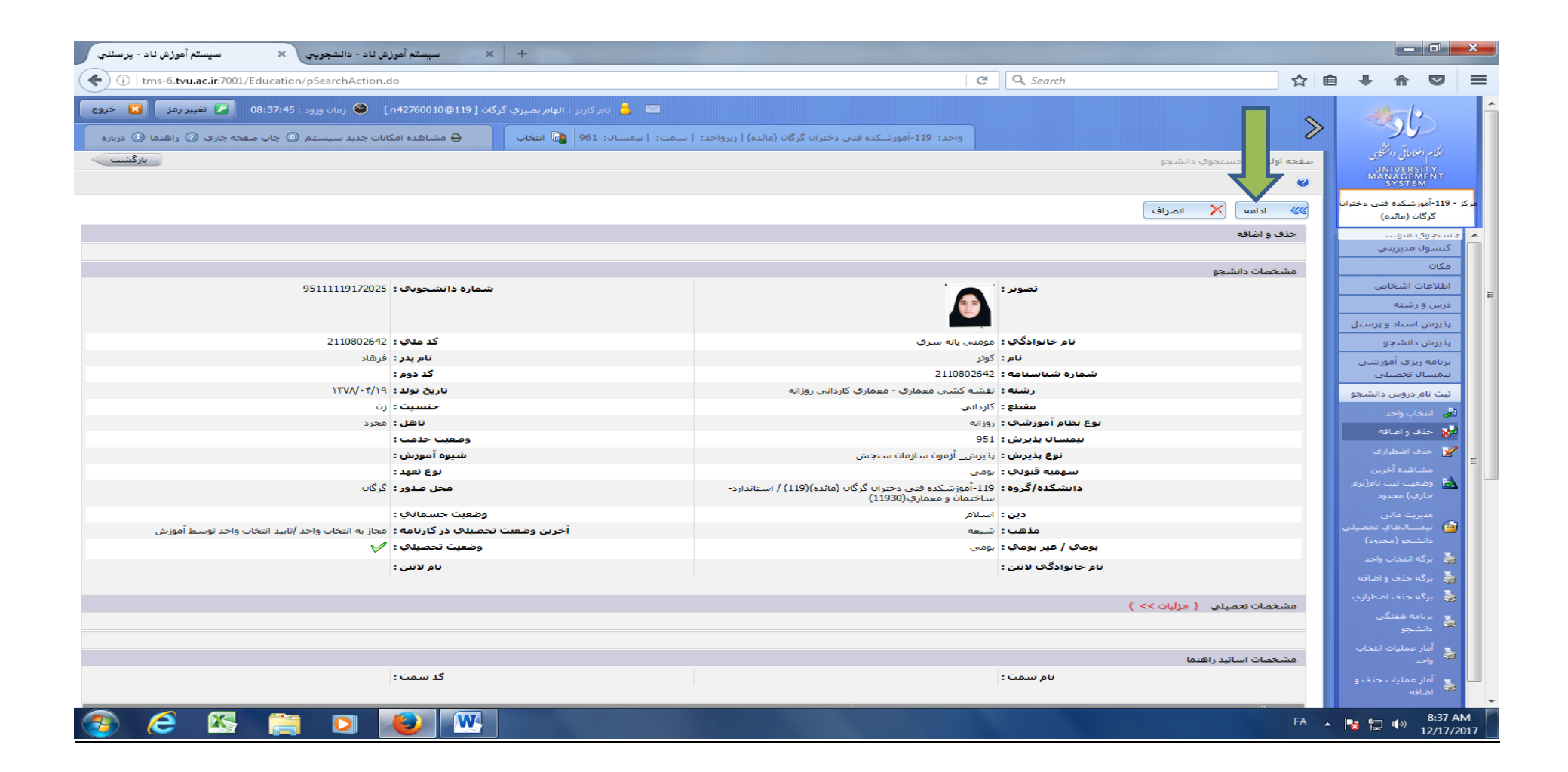

مرحله هشتم : سپس با کلیک روی گزینه انتخاب کلاس درس از دروس رشته دانشجو ، جدولی که در صفحه بعد به نمایش گذاشته شده ، باز می گردد

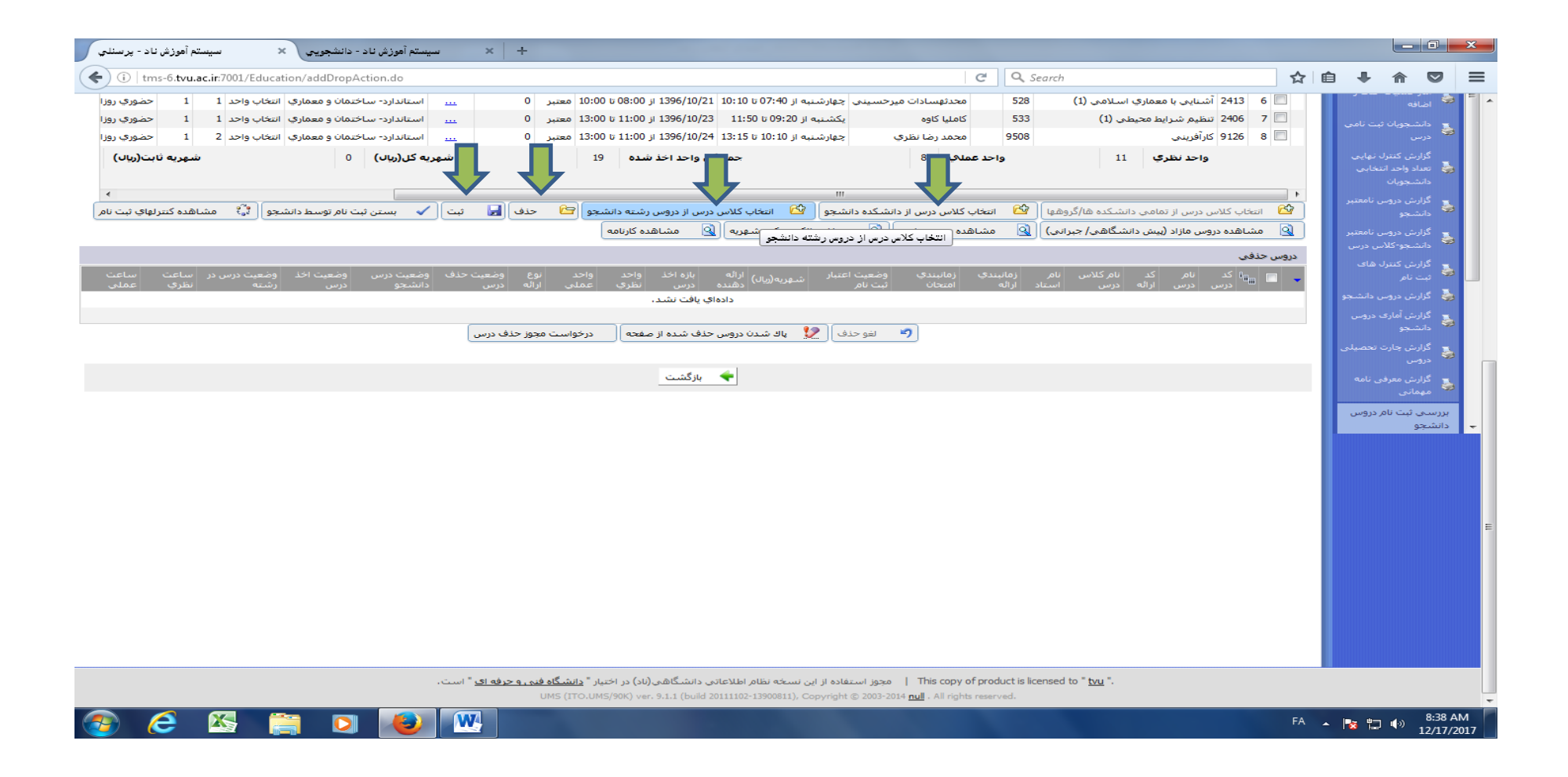

\_ 0 × سيستم أهوزش ناد - پرسنلي سيستم آموزش ناد - دانشجويي 🗙 × + C Q Search (i) tms-6.tvu.ac.ir:7001/Education/addDropAction.do ☆ 自 ♣  $\equiv$ حضوري روزا .... استاندارد- ساختمان و معماري انتخاب واحد 1 1 (1) معماري اسلامي (1) 🔲 🛛 🗍 محدثهسادات مبرحسيني جهارشنيه از 07:40 تا 10:10 1396/10/21 از 80:00 تا 10:00 معتبر 528 533 كامليا كاوه يكشينيه از 09:20 تا 11:50 از 1396/10/23 معتبر 533 .... استاندارد- ساختمان و معماري انتخاب واحد 1 1 حضوري روزا 📃 7 🚺 2406 تنظیم شرایط محیطی (1) چهارشنبه از 10:10 تا 13:15 1396/10/24 از 11:00 تا 13:00 معتبر .... استاندارد- ساختمان و معماري انتخاب واحد 2 1 حضوري روزا 9508 📃 8 🗐 9126 كارآفرينى محمد رضا نظري شهریه ثابت(ریال) شهریه کل(ریال) 0 جمع کل واحد اخذ شده 19 واحد نظري 11 واحد عملاب 8 1 🖄 انتخاب گلاس درس از تمامی دانشگده ها/گروهها 🛛 انتخاب گلاس درس از دانشگده دانشجو 🖓 تنخاب گلاس درس از دروس رشته دانشجو 📴 حذف 层 ثبت 🗸 بستن ثبت نام توسط دانشجو 🕼 مشاهده کنترلهاي ثبت نام 🗕 مشاهده دروس مازاد (پیش دانشگاهی/ جبرانی) 😡 مشاهده دروس رشته 🧕 پرداخت الکترونیکی شهریه 🧕 مشاهده کارنامه دروس حذفني دادهاي يافت نشـد، х جستجوي درس در دروس رشته دانشجو نام درس : کد درس : نوع درس : -----👻 کد ارائه : -مقطع ارائه کلاس درس : ------تعداد نتیجه جستجو در صفحه: 👥 👥 مرتب بر اساس : 🛶 🖛 🗔 ترتیب از بالا به پایین 😭 جستج 20 50 💥 بستن . This copy of product is licensed to " tvu | 📋 مجوز استفاده از این نسخه نظام اطلاعاتی دانشگاهی(ناد) در اختیار " <u>دانشگاه فتح و حرفه ای</u> " است. () ver. 9.1.1 (build 20111102-13900811), Copyright © 2003-2014 <u>null</u> . All rights reserved W FA 🔺 🍡 🖶 🌖 8:39 AM **X** 12/17/2017

مرحله نهم : با کلیک روی کادر تعداد نتیجه جستجو در صفحه عدد ۱۰۰را انتخاب نموده سپس روی گزینه جستجو کلیک نمایید.

| للمه انتخاب را کلیک نمایید . | تیک زدہ و درپایان ک | مرحله دهم : دروس مورد نظررا <sup>:</sup> |
|------------------------------|---------------------|------------------------------------------|
|------------------------------|---------------------|------------------------------------------|

| tm   | s-6. <b>tvu.</b> | .ac.ir:7001/Education/addDrop | Action. | do      |                                   |                                               |                          | (        | C" | 🔍 Sea | irch      |                                    | 1       |      |           | = |
|------|------------------|-------------------------------|---------|---------|-----------------------------------|-----------------------------------------------|--------------------------|----------|----|-------|-----------|------------------------------------|---------|------|-----------|---|
| 2    | 1                | نمان و معماري انتخاب واحد 1   | رد- ساخ | استاندا | 0 معتبر 10:                       | از 07:40 تا 10:10   1396/10/21 از 08:00 تا 00 | سادات میرخسینای چهارشنبه | محدثهم   |    | 528   | دمی (1)   | 🔲 6 2413 آشنایی با معماری اسلا     |         |      | 😓 اضافه   | - |
| -    | 1                | نمان و معماري انتخاب واحد 1   | رد- ساخ | استاندا | 0 معتبر 13:                       | 09:20 تا 11:50 از 11:50 از 00:20              | اوه یکشنبه از            | کاملیا ک |    | 533   | (1        | 🔲 7 🛛 2406 تنظیم شرایط محیطی (     |         |      | ي دانشې   |   |
| 2    |                  |                               |         |         |                                   |                                               |                          |          |    |       |           |                                    |         | х    | 😒 درس     |   |
| ), ^ | 102              | استاندارد- هنر                | 5       | 40      | 1396/10/24 از 11:00 تا 1396/10/24 | چهارشـنبه از 07:40 تا 11:00                   | محمدابراهيم جرجانى       | 9407     | 1  | ى 2   | نظري_عملي | 912 كارآفريني                      | 6 21 🛛  | 3    | گزارىد    |   |
|      | 19103            | استاندارد- هنر                | 9       | 31      | 1396/10/24 از 11:00 تا 1396/10/24 | شىنبە از 09:20 تا 12:40                       | ابوالفضل پاگدامن         | 9018     | 1  | ى 2   | نظري_عملي | 912 كارآفرينې                      | 6 22 🛛  | 1    | 🎃 تعداد   |   |
|      | 119110           | استاندارد- علوم انسانی        | 6       | 44      | 1396/10/24 از 11:00 تا 1396/10/24 | چهارشـنبه از 14:45 تا 17:45                   | قربان رايجي              | 9107     | 1  | ى 2   | نظري_عملي | 912 كارآفريني                      | 6 23 🛛  |      | - 1.F     |   |
| s    | 112              | استاندارد- علوم انساني        | 7       | 35      | 1396/10/24 از 11:00 تا 1396/10/24 | شـنيه از 07:40 تا 11:00                       | فاطمه خسروي كنولى        | 9608     | 1  | ى 2   | نظري_عملي | 912 كارآفرينې                      | 6 24 🛛  |      | المرارم 🎍 |   |
|      | 210              | استاندارد- ساختمان و معماري   | 0       | 41      | 1396/10/24 از 11:00 تا 1396/10/24 | چهارشـنبه از 10:10 تا 13:15                   | محمد رضا نظري            | 9508     | 1  | ى 2   | نظري_عمل  | 912 كارآفريني                      | 6 25 🛛  | 3    | ے گزارے   |   |
|      | L19305           | استاندارد- ساختمان و معماري   | 3       | 12      | 15                                | سـه شـنبه از 13:15 تا 17:00                   | سپيده حسني تبار          | 519      | 2  | ي 1   | نظري_عملي | 240 تمرين هاي معماري (2)           | 8 26    |      | 😒 دانشد   |   |
|      | 314              | استاندارد- ساختمان و معماري   | 0       | 16      | 16                                | یکشـنبه از 12:40 تا 16:15                     | نوشين رضوانی             | 520      | 2  | ي 1   | نظري_عمل  | 240 تمرين هاي معماري (2)           | 8 27 🛛  |      | 🛫 گزارت   |   |
| 1    | 409              | استاندارد- ساختمان و معماري   | 16      | 0       | 1396/10/19 از 08:00 تا 1396/10/19 | سـه شـنبه از 13:15 تا 15:30                   | محمد ابريان              | 524      | 1  | ي 1   | نظري_عملي | 241 متره و برآورد                  | 8 28 🛛  |      | 💝 ئېت ز   |   |
|      | 105              | استاندارد- ساختمان و معماري   | 2       | 28      | 1396/10/19 از 08:00 تا 10:00 10   | چهارشـنبـه از 14:45 تا 17:00                  | فهيمه نقوي شاهكوه        | 525      | 1  | ي 1   | نظري_عملي | 241 متره و برآورد                  | 8 29 🛛  |      | 🍓 گزارت   |   |
|      |                  | استاندارد- ساختمان و معماري   | 18      | 2       | 20                                |                                               | سيد داريوش زندوكيلى      | 540      | 2  | 0     | کار آموزي | 242 کارآموزي                       | 2 30 🛛  |      | 🛃 گزارند  |   |
|      |                  | استاندارد- ساختمان و معماري   | 14      | 1       | 15                                |                                               | سيدهسهيلا سيد هاشمي      | 542      | 2  | 0     | کار آموزي | 242 کارآموزي                       | 2 31 🛛  |      | 🗸 دانشد   |   |
|      | 119-آمر          | استاندارد- ساختمان و معماري   | 17      | 3       | 20                                |                                               | پیمان خانقلی             | 537      | 2  | 0     | کار آموزي | 242 کارآموزي                       | 2 32 🛛  |      | گزارت     |   |
|      |                  | استاندارد- ساختمان و معماري   | 8       | 12      | 20                                |                                               | كامليا كاوه              | 541      | 2  | 0     | کار آموزي | 242 کارآموزي                       | 2 33 🛛  | 3    | دروسر     |   |
|      | 105              | استاندارد- ساختمان و معماري   | 17      | 18      | 1396/10/26 از 11:00 تا 1396/10/26 | یکشـنبه از 11:50 تا 14:00                     | صادق دلشاد               | 536      | 0  | 2     | نظري      | 242 اصول سرپرستې                   | 1 34 🛛  |      |           |   |
|      | 210              | استاندارد- علوم انسانی        | 1       | 42      | 43 13:00 از 11:00 تا 1396/10/20   | یکشـنبه از 11:00 تا 12:40                     | عادله كشميري             | 9108     | 0  | 2     | نظري      | 910 اندیشه اسلامی(1) (مبدأ و معاد) | 2 35 🛽  |      |           |   |
|      | 109              | استاندارد- علوم انسانی        | 1       | 49      | 1396/10/20 از 11:00 تا 1396/10/20 | دوشـنبه از 15:15 تا 17:45                     | على اصغر قاسمى           | 9611     | 0  | 2     | نظري      | 910 اندیشه اسلامی(1) (مبدأ و معاد) | 2 36 🛛  |      | دانشا     | - |
|      | 212              | استاندارد- علوم انسانی        | 29      | 0       | 1396/10/20 از 11:00 تا 1396/10/20 | چهارشـنيـه از 07:40 تا 09:20                  | فاطمه موذني              | 9808     | 0  | 2     | نظري      | 910 اندیشه اسلامی(1) (مبدأ و معاد) | 2 37 🛛  | 3    |           |   |
|      | 109              | استاندارد- برق و کامپیوتر     | 1       | 41      | 42 13:00 از 11:00 از 1396/10/20   | چهارشـنبه از 11:00 تا 12:40                   | فاطمه موذني              | 9215     | 0  | 2     | نظري      | 910 اندیشه اسلامی(1) (مبدأ و معاد) | 2 38 🛛  |      |           |   |
|      | 212              | استاندارد- ساختمان و معماري   | 12      | 36      | 1396/10/20 از 11:00 تا 1396/10/20 | چهارشـنيه از 20:00 تا 11:00                   | فاطمه موذني              | 9510     | 0  | 2     | نظري      | 910 اندیشه اسلامی(1) (مبدأ و معاد) | 2 39 🛛  | 3    |           |   |
|      | 210              | استاندارد- هنر                | 11      | 34      | 45 13:00 از 11:00 تا 1396/10/20   | یکشــنبه از 09:20 تا 11:00                    | عادله كشميري             | 9017     | 0  | 2     | نظري      | 910 اندیشه اسلامی(1) (مبدأ و معاد) | 2 40 🛛  |      |           | E |
|      | L19410           | استاندارد- ساختمان و معماري   | 2       | 14      | 16                                | شـنبه از 15:30 تا 17:45 يكشـنبه از 14:45      | نصرتاله قرايى            | 530      | 4  | 0     | عملي      | 241 طراحي فني ساختمان              | 7 41 🛛  | 3    |           |   |
| Ξ    | 408              | استاندارد- ساختمان و معماري   | 9       | 7       | 16                                | شـنبه از 13:15 تا 15:30 دوشـنبه از 14:45      | نصرتاله قرايي            | 529      | 4  | 0     | عملي      | 241 طراحي فني ساختمان              | 7 42 🛛  |      |           |   |
|      | 105              | استاندارد- ساختمان و معماري   | 2       | 33      | 1396/10/23 از 11:00 تا 1396/10/23 | یکشـنبه از 09:20 تا 11:50                     | كامليا كاوه              | 533      | 1  | 1 .   | نظري_عمل  | 240 تنظیم شرایط محیطی (1)          | 6 43    | 3    |           |   |
|      |                  |                               |         |         |                                   |                                               |                          |          |    |       |           | (رکورد 1 تا 43 از 43 رکورد )       | ج جستجر | نتاي |           |   |
|      |                  |                               |         |         |                                   |                                               |                          |          |    |       |           |                                    |         |      |           |   |
|      |                  |                               |         |         | 🔝 انتخاب                          |                                               |                          |          |    |       |           |                                    |         |      |           |   |
|      | <u> </u>         |                               |         |         |                                   |                                               |                          |          |    |       |           |                                    |         | ~    |           |   |
| -    |                  |                               |         |         |                                   |                                               |                          |          |    |       |           |                                    | ستن     | . 🗡  |           |   |
|      | •                |                               |         |         |                                   |                                               |                          |          |    |       |           |                                    |         | •    |           |   |

## مرحله پایان : روی گزینه ثبت که با فلش نارنجی مشخص شده کلیک نمایید سپس از برگه انتخاب واحد خود جهت اطمینان ، پرینت بگیرید .

| The state of the state of the state | + سیستم آموزش ناد - دانشجویجی × سیستم آموزش ناد - برسندی +                                                                                                    |                                     |                                                                                                    |                                                                                                    | ×        |
|----------------------------------------------------------------------------------------------------|----------------------------------------------------------------------------------------------------|-------------------------------------|----------------------------------------------------------------------------------------------------|----------------------------------------------------------------------------------------------------|----------|
|                                                                                                    | 🔄 🛈   tms-6.tvu.ac.ir:7001/Education/addDropAction.do                                                                                                    | ê 1                                 |                                                                                                    |                                                                                                    | ≡        |
| This copy of product is licensed to " <u>twu</u> ".<br>UMS (ITO.UMS/90K) ver. 9.1.1 (build 2011102-13900811), Copyright © 2003-2014 مالا بالله reserved.<br>حک الکی الکی الکی الکی الکی الکی الکی الک                                                                                                    | الا المعالي المعالي الم<br>المعالي المعالي المعالي المعالي المعالي المعالي المعالي المعالي المعالي المعالي المعالي المعالي المعالي المعالي المعالي المعالي المعالي المعالي المعالي المعالي المعالي المعالي المعالي المعالي المعالي المعالي المعالي المعالي المعالي ال | یی<br>یی<br>یی<br>درس<br>میلن<br>یه | به<br>محوبان ثبت تا<br>د واحد انتخابر<br>ش کنترل نهای<br>من دروس نامه<br>ش کروس نامه<br>ش کنترل هاه<br>نی مروس نامه<br>نی آماری دروس<br>نی معرفی نام<br>این معرفی نام<br>دروس دانت<br>نی معرفی نام | المال المال المال المال المال المال المال المال المال المال المال المال المال المال المال المال المال المال ال<br>المال المال المال المال المال المال المال المال المال المال المال المال المال المال المال المال المال المال الم<br>المال المال المال المال المال المال المال المال المال المال المال المال المال المال المال المال المال المال الم<br>المال المال المال المال المال المال المال المال المال المال المال المال المال المال المال المال المال المال الم<br>المال المال المال المال المال المال المال المال المال المال المال المال المال المال المال المال المال المال الم | •        |
| 🚱 🥭 🖄 🚞 🖸 😺 🛄                                                                                                    | است. مجوز استفاده از این نسخه نقام اطلاعاتی دانشگاهی(باد) در اختیار <mark>* درشگاه فدی و حرفه ای</mark> * است. الماندمان از این نسخه نقام اطلاعاتی دانشگاهی(باد) در اختیار * <u>twu</u> *.<br>UMS (TTO.UMS/90K) ver. 9.1.1 (build 20111102-13900811), Copyright © 2003-2014 <u>ال</u> س . All rights reserved.                                                                                                    |                                     |                                                                                                    |                                                                                                    | Ļ        |
|                                                                                                    | 🚱 🧀 🖾 🚔 🖸 ⊌ 💹                                                                                                    | - 😼                                 | <b>□</b> ●                                                                                                    | 8:38 AN<br>12/17/20                                                                                                    | M<br>017 |